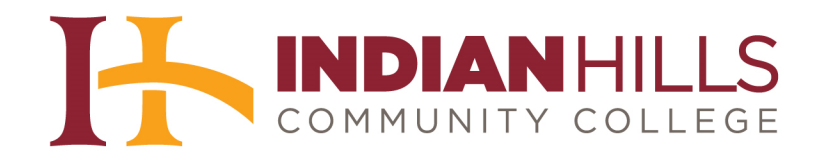

# Computer Tutorial: Use Turnitin's PeerMark Feature

## Step 1: Reviewing a Classmate's Paper

**Purpose:** To demonstrate to students how to use "PeerMark" to review another student's Turnitin assignment.

Go to <u>www.turnitin.com</u> and sign in. For instructions on how to sign in, please see the tutorial "Set Up and Use Your Turnitin Account."

### In this example, Stuart Dent is reviewing a paper submitted by his classmate, Janet Learner.

| urn  | itin          | )       |           |          |         | Stuart_dent@ihcc.cc | Retrieve Password       |
|------|---------------|---------|-----------|----------|---------|---------------------|-------------------------|
|      | $\mathcal{O}$ |         |           |          |         |                     | English (United States) |
| Home | Products      | Results | Customers | Training | Support | About               | Q search                |

On the "All Classes" page, click on the class for which you need to complete the peer review process using "PeerMark."

| turn                                            | itin 🕖                                                      |                                                        |                                                                 | Stuart Dent   User Info                                  |
|-------------------------------------------------|-------------------------------------------------------------|--------------------------------------------------------|-----------------------------------------------------------------|----------------------------------------------------------|
| All Classes                                     | Enroll in a Class                                           | What is Plagiarism?                                    | Citation Help                                                   | 1                                                        |
| About this<br>This is your stu<br>From your hom | page<br>Ident homepage. The hor<br>Iepage, you can submit a | nepage shows the classes<br>paper. For more informatio | you are enrolled in. To enroll<br>on on how to submit, please s | in a new class, click the enroll in<br>ee our help page. |
| Indiar                                          | n Hills Commu                                               | nity College                                           |                                                                 |                                                          |
| Class ID                                        | Class name                                                  |                                                        | Instructor                                                      | 1                                                        |
| 5345348                                         | College Writing, See                                        | ction 1, Fall 2012 🗲                                   | Mentor, J                                                       | lordan                                                   |

You will see a list of all assignments for the class. The peer review assignment will be titled "PeerMark."

|                                                                                                    |                                                                                                    | Class Homepage                                                                                                    |                                                                           |                                                                                                   |
|----------------------------------------------------------------------------------------------------|----------------------------------------------------------------------------------------------------|----------------------------------------------------------------------------------------------------|---------------------------------------------------------------------------|---------------------------------------------------------------------------------------------------|
| is is your class homepage. To submit to an a<br>submissions are allowed the submit button w<br>st date has passed, you will also be able to v | assignment click on the "Submit<br>vill read "Resubmit" after you ma<br>view the feedback left on your p | t" button to the right of the assignment name.<br>ake your first submission to the assignment.<br>aper by clicking the "View" button. | If the Submit button is grayed out,<br>Fo view the paper you have submitt | no submissions can be made to the assignment.<br>ed, click the "View" button. Once the assignment |
|                                                                                                    | Assi                                                                                                    | gnment Inbox: College Writing, Sectior                                                                                                | 1, Fall 2012                                                              |                                                                                                   |
|                                                                                                    | Info                                                                                                    | Dates                                                                                                    | Similarity                                                                |                                                                                                   |
| Writing Assignment 1                                                                                                    | 0                                                                                                    | Start 14-Aug-2012 12:00AM<br>Due 17-Aug-2012 11:59AM<br>Post 21-Aug-2012 12:00AM                                                      | Not Available                                                             | Submit View                                                                                       |
| PeerMark                                                                                                    | 0                                                                                                    | Start 04-Sep-2012 12:01AM<br>Due 19-Sep-2012 11:59PM<br>Post 21-Sep-2012 12:01AM                                                      |                                                                           | Write Reviews Read Reviews                                                                        |

Click "Write Reviews," on the right, to start the peer review process.

| paper you have submit | tted, click the "Vie | ew" button. Once th | ne assignn |
|-----------------------|----------------------|---------------------|------------|
| 12                    |                      |                     |            |
| Similarity            |                      |                     |            |
| Not Available         | Submi                | View                | Ŀ          |
|                       |                      |                     |            |

In the pop-up box that appears, click "Start review."

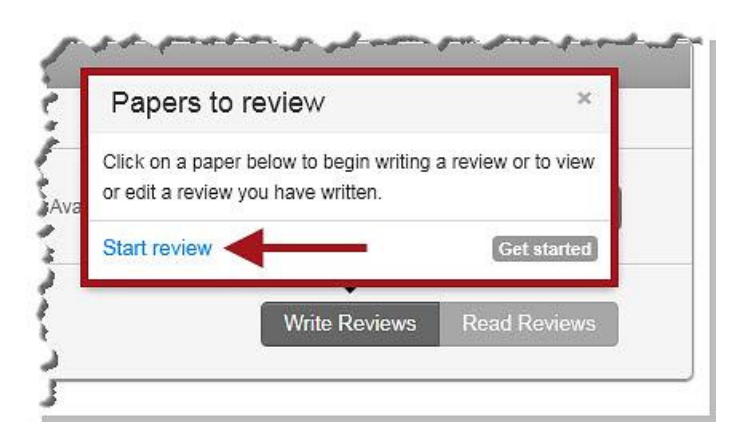

This message will appear as the assignment loads. This may take several seconds.

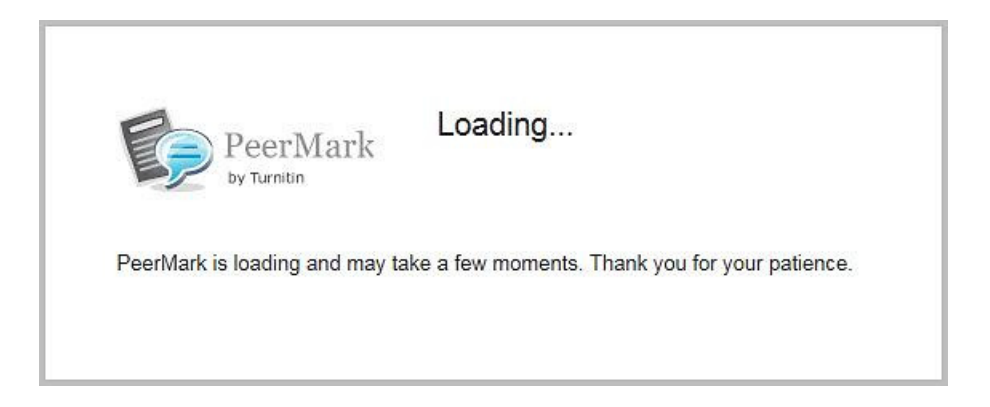

Once the assignment loads, you will see the paper you are to review on the left side of the page.

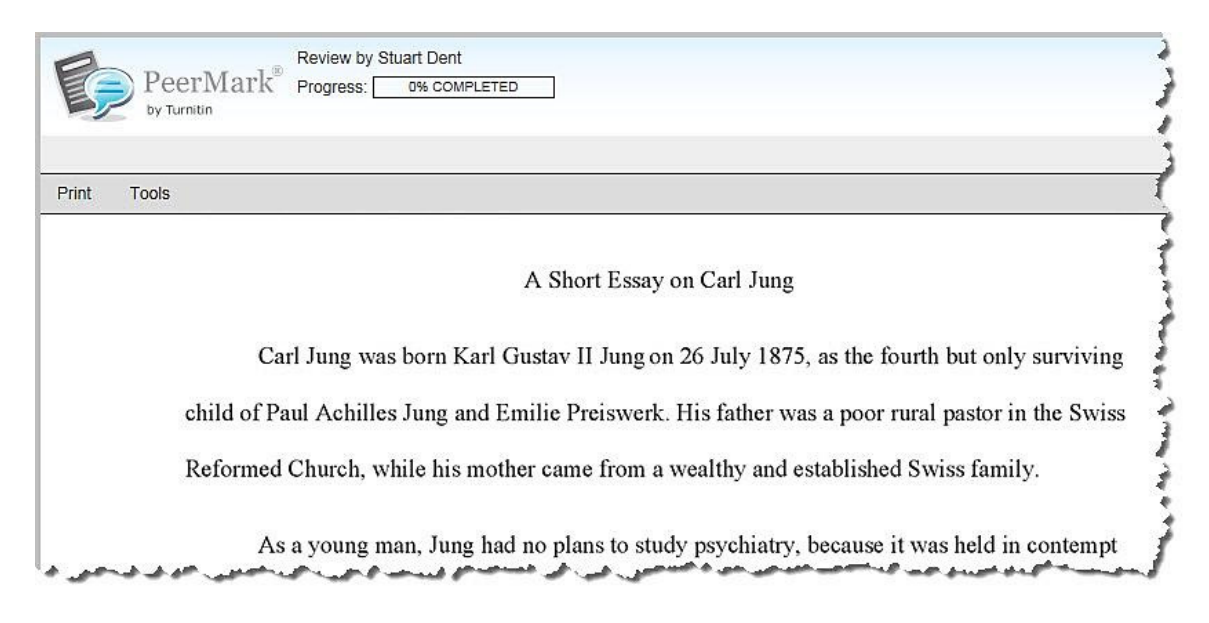

The questions your instructor would like you to answer about the paper will be located on the right side of the page.

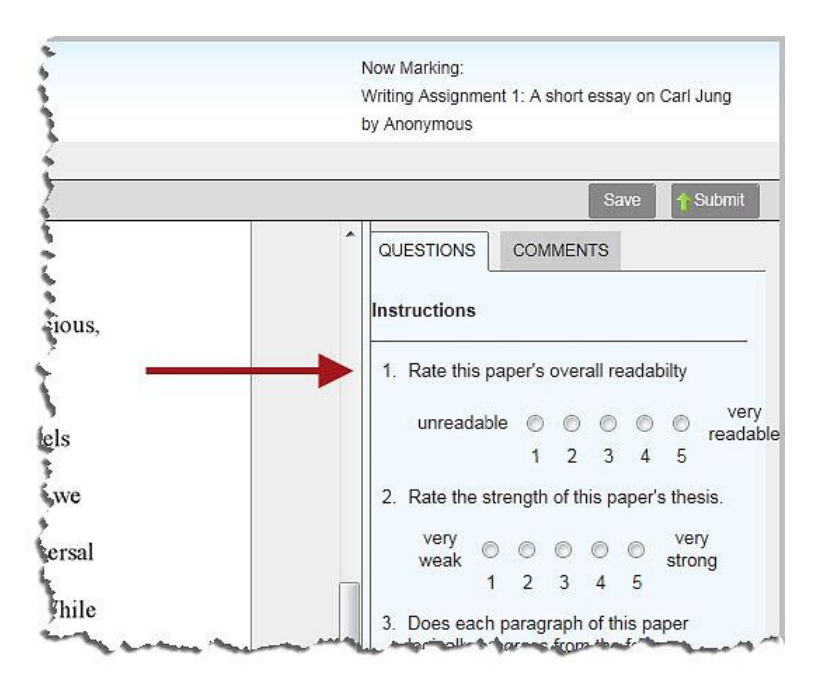

Answer the "scale" questions by clicking the appropriate radio button. Answer the "free response" questions by typing your answer in the box provided.

|    |                                 |                        |                        |                  | Sa                   | ive           | 19          | Subr    |
|----|---------------------------------|------------------------|------------------------|------------------|----------------------|---------------|-------------|---------|
| ^  | UESTIONS                        | 5                      | CON                    | IMEN             | ITS                  |               |             |         |
| In | structions                      | 5                      |                        |                  |                      |               |             |         |
| 1  | . Rate thi                      | s pap                  | oer's                  | over             | all re               | adal          | bilty       |         |
|    | unread                          | able                   | O                      | 0                | O                    | 0             | ۲           | rea     |
|    |                                 |                        | 1                      | 2                | 3                    | 4             | 5           |         |
| 2  | Rate the                        | e stre                 | ngth                   | of th            | nis pa               | aper'         | s the       | sis.    |
|    | very<br>weak                    | 0                      | 0                      | 0                | ۲                    | 0             | ver         | y<br>na |
|    |                                 | 1                      | 2                      | 3                | 4                    | 5             |             |         |
| 3  | Does ea<br>logically<br>ones? V | ach p<br>prog<br>Vhy c | arag<br>gress<br>or wh | raph<br>fron     | of th<br>n the<br>t? | is pa<br>form | aper<br>ner |         |
|    |                                 |                        |                        | 20<br>Castro a d | 10.5 million         |               | the state   | 102     |

©Indian Hills Community College | <u>www.indianhills.edu</u> | Page 4 of 12

Make a comment to the assignment by clicking on the paper where you would like to leave the comment. A comment symbol will appear on the paper and a comment box will open.

| t Too | ls                                     |                                        |                      |
|-------|----------------------------------------|----------------------------------------|----------------------|
|       | Jung believed that archetypes          | are models of people, behaviors or p   | ersonalities. Jung   |
|       | suggested that the psyche was compo    | osed of three componer ADD A COMMENT   |                      |
|       | and the collective unconscious. Whe    | re do these archetype:                 | 1000 chars remaining |
|       | unconscious, Jung believed, was who    | ere these archetypes e                 | ^                    |
|       | are innate, universal and hereditary.  | Archetypes are unlear                  |                      |
|       | experience certain things. Jung also i | noted certain dream s                  | <b>T</b>             |
|       | meaning for all men and women. He      | terms this phenomenon the conectiv     | e unconscious. while |
|       | dreams are personal, our personal ex   | periences often touch on universal the | emes and symbols.    |
|       | Th                                     | in anomy sulture throughout history    |                      |

After typing your comment, be sure to click "Save."

| Jung believed that archetypes are models of people, behaviors or personalities. Jung       |
|--------------------------------------------------------------------------------------------|
| suggested that the psyche was composed of three componer ADD A COMMENT                     |
| and the collective unconscious. Where do these archetypes                                  |
| unconscious, Jung believed, was where these archetypes e                                   |
| are innate, universal and hereditary. Archetypes are unlear                                |
| experience certain things. Jung also noted certain dream st                                |
| meaning for all men and women. He terms this phenomenon the contective unconscious. while  |
| dreams are personal, our personal experiences often touch on universal themes and symbols. |
| These symbols are believed to occur in every culture throughout history                    |
|                                                                                            |

Once you have answered all of the required questions and typed the comments you would like to share, click "**Submit**."

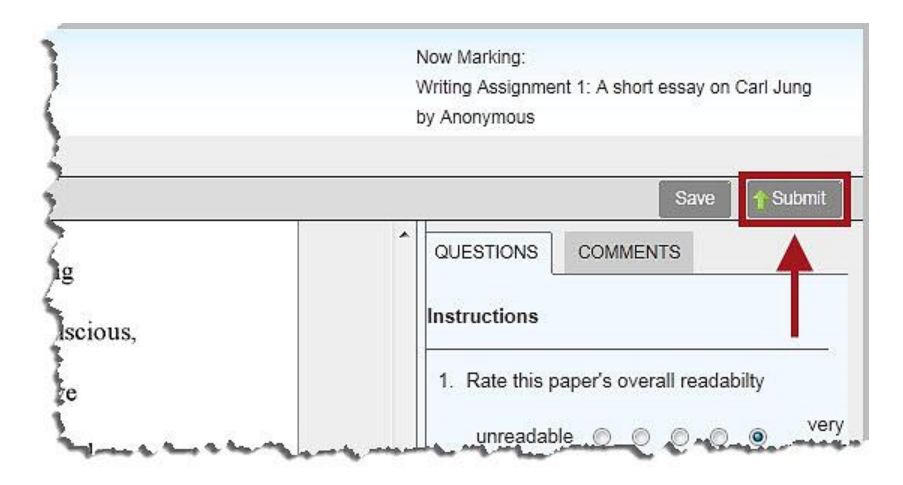

A "Submission Complete!" message will appear. Return to your class's assignment page by clicking "Return to Assignment Inbox."

| Tools                                 |                                                                                              |
|---------------------------------------|----------------------------------------------------------------------------------------------|
| 10010                                 |                                                                                              |
| Jung believed that archetypes         | are models of people, behaviors or personalities. Jung                                       |
| suggested that the psyche was compose | sed of three components: the ego, the personal unconscious,                                  |
| and the collective unconscious. Where | e do these archetypes come from, then? The collective                                        |
| unconscious. Jung believed was when   | re these archetunes evict. He suggested that these models                                    |
| unconscious, Jung beneveu, was when   | e mese arenerypes exist. The suggested that mese models                                      |
| are innate, universal and hereditary. |                                                                                              |
| experience certain things. Jung also  | Submission Complete!                                                                         |
| meaning for all men and women. He     |                                                                                              |
| denome are personal our personal or   | Thank you for submitting your PeerMark assignment! Your instructor will be notified shortly. |
| dreams are personal, our personal es  | Tou can resubilit anytime belore the assignment due date from your Assignment mook.          |
| These symbols are believed to occur   | Return to Assignment Inbox                                                                   |

Continue to the next page, to learn how to view feedback from other students.

## **Step 2: Viewing Feedback from Other Students**

**Purpose:** To demonstrate to students how to view "PeerMark" reviews made to their assignments by other students in their Turnitin class.

Go to www.turnitin.com and sign in.

#### In this example, Janet Learner is viewing feedback from her classmate, Stuart Dent.

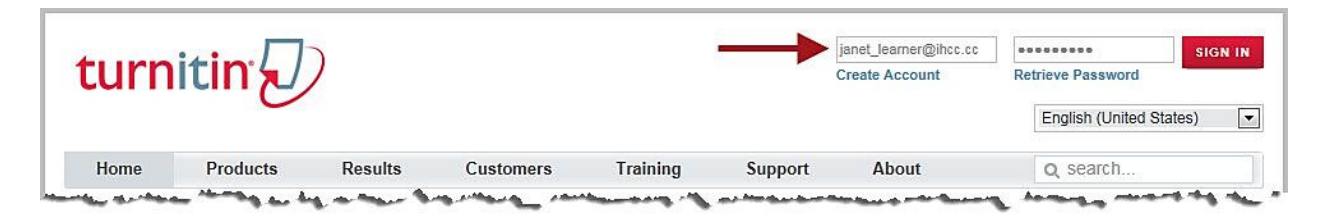

On the "All Classes" page, click on the class which has the assignment for which you would like to read reviews.

|                                         |                                                                                                 |                                                                     | 1                                                 |
|-----------------------------------------|-------------------------------------------------------------------------------------------------|---------------------------------------------------------------------|---------------------------------------------------|
| All Classes                             | Enroll in a Class What is Plagiarism?                                                           | Citation Help                                                       | 1                                                 |
| NOW VIEWING: HO                         | ME                                                                                              |                                                                     |                                                   |
| This is your studen<br>From your homepa | t homepage. The homepage shows the classes y<br>ge, you can submit a paper. For more informatio | you are enrolled in. To enroll in<br>n on how to submit, please see | a new class, click the enroll h<br>our help page. |
| Class ID C                              | lass name                                                                                       | Instructor                                                          |                                                   |
| 5345348 C                               | ollege Writing, Section 1, Fall 2012 🔶                                                          | Mentor, Jord                                                        | lan 🛛                                             |

You will see a list of all assignments for the class. The peer review assignment will be titled "PeerMark."

|                                                                                                    | 3                                                                                                    | Class Homepage                                                                                                    |                                                                       |                                                                                                    |
|----------------------------------------------------------------------------------------------------|----------------------------------------------------------------------------------------------------|----------------------------------------------------------------------------------------------------|-----------------------------------------------------------------------|----------------------------------------------------------------------------------------------------|
| his is your class homepage. To submit to an a<br>submissions are allowed the submit button w<br>ate has passed, you will also be able to view ! | assignment click on the "Submit"<br>ill read "Resubmit" after you mak<br>the feedback left on your paper b | button to the right of the assignment name. I<br>e your first submission to the assignment. To<br>y clicking the "View" button. | the Submit button is grayed out, no view the paper you have submitted | o submissions can be made to the assignment. If<br>d, click the "View" button. Once the assignment's p |
|                                                                                                    | Assi                                                                                                    | gnment Inbox: College Writing, Section                                                                                          | 1, Fall 2012                                                          |                                                                                                    |
|                                                                                                    | Info                                                                                                    | Dates                                                                                                    | Similarity                                                            |                                                                                                    |
| Writing Assignment 1                                                                                                    | 0                                                                                                    | Start 14-Aug-2012 12:00AM<br>Due 17-Aug-2012 11:59AM<br>Post 21-Aug-2012 12:00AM                                                | Not Available                                                         | Submit View                                                                                            |
| PeerMark                                                                                                    | 0                                                                                                    | Start 04-Sep-2012 11:59AM<br>Due 04-Sep-2012 4:00PM<br>Bast 04 Sep 2012 4:05PM                                                  |                                                                       | Write Reviews Read Reviews                                                                             |

Click "**Read Reviews**." (Note: If no one has reviewed your paper, the "Read Reviews" button will not allow you to progress.)

| per you have submitted | l, click the "View" button. Once the assignment |
|------------------------|-------------------------------------------------|
|                        |                                                 |
| 12                     |                                                 |
| Similarity             |                                                 |
| Not Available          | Submit View                                     |
|                        |                                                 |
|                        |                                                 |

In the pop-up box that appears, click "Student."

| Reviews for   | or your paper |  |
|---------------|---------------|--|
| Student       |               |  |
| Write Reviews | Read Reviews  |  |

Your assignment will open in a new window. This message, shown below, will appear as it loads. This may take several seconds.

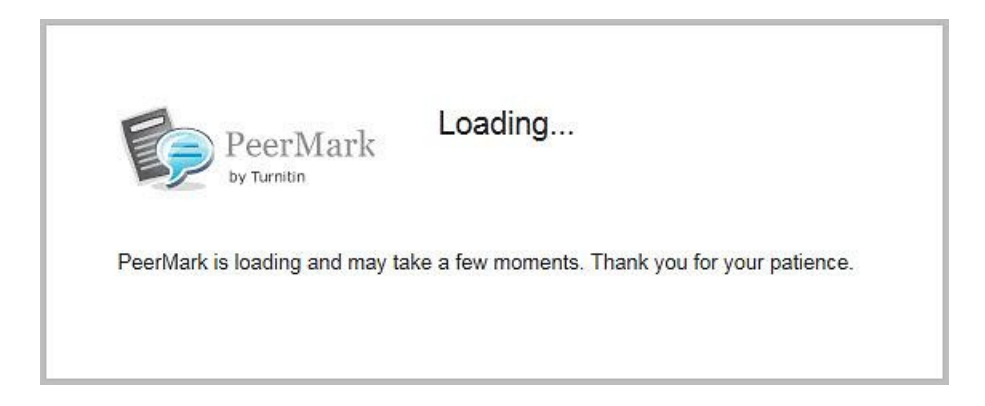

Once the assignment loads, you will see your paper on the left side of the page.

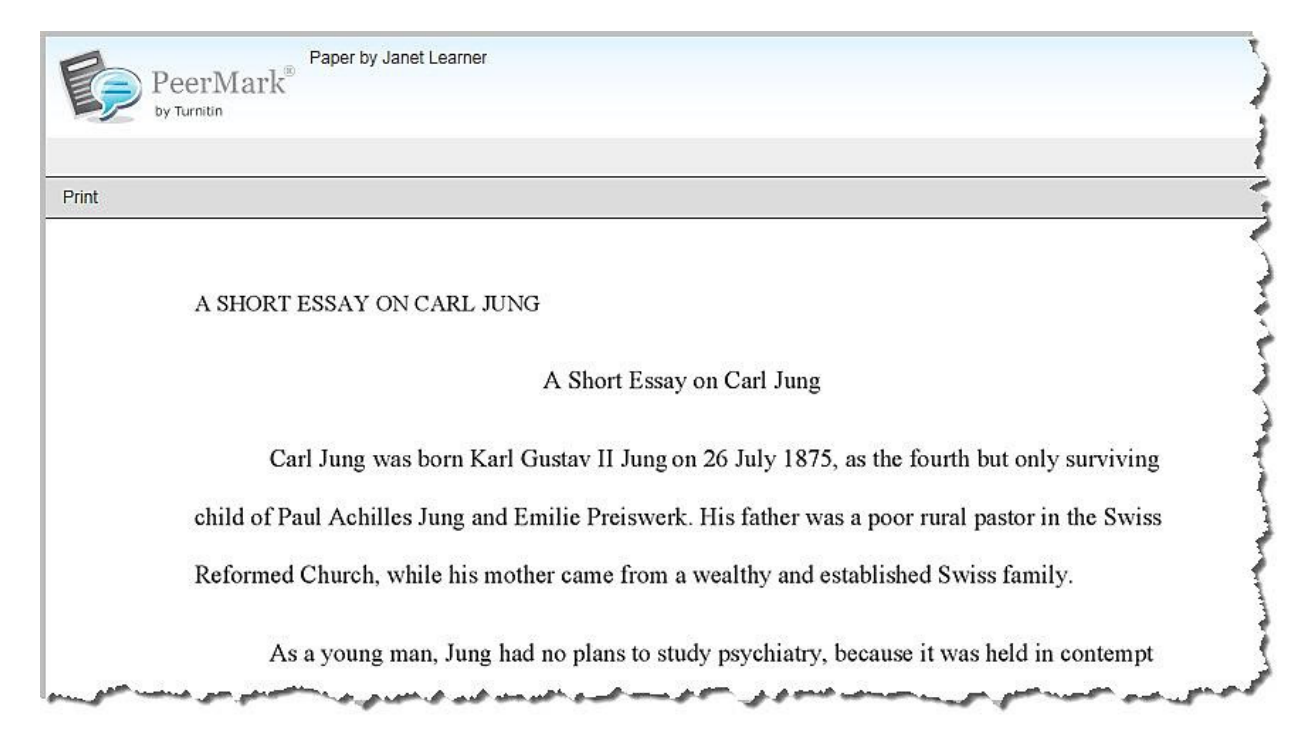

The questions your instructor wrote for the student reviewer(s) to answer will appear in the column on the right. Reviewer responses will appear directly below each question.

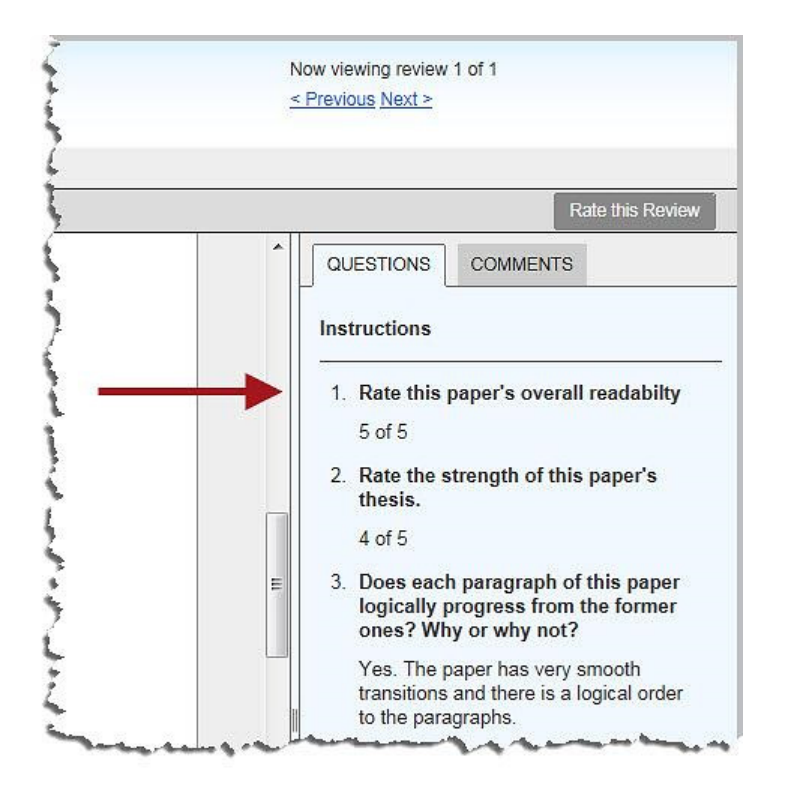

If a reviewer made a comment about your paper, a comment symbol will appear on the paper where the comment was made.

| int oy fur |                                                                                                 |
|------------|-------------------------------------------------------------------------------------------------|
| int        |                                                                                                 |
| nu         |                                                                                                 |
|            | Jung believed that archetypes are models of people, behaviors or personalities. Jung            |
| 5          | suggested that the psyche was composed of three components: the ego, the personal unconsciou    |
| 1          | and the collective unconscious. Where do these archetypes come from, then? The collective       |
| a t        | inconscious, Jung believed, was where these archetypes exist. He suggested that these models    |
| ł          | are innate, universal and hereditary. Archetypes are unlearned and function to organize how we  |
| (          | experience certain things. Jung also noted certain dream symbols that possess the same universa |
| 1          | neaning for all men and women. He terms this phenomenon the "collective unconscious." Whil      |
| (          | dreams are personal, our personal experiences often touch on universal themes and symbols.      |
| •          | Fhese symbols are believed to occur in every culture throughout history. 🔍 🗲                    |

To view comments, click the "Comments" tab on the right side of the page.

©Indian Hills Community College | <u>www.indianhills.edu</u> | Page 10 of 12

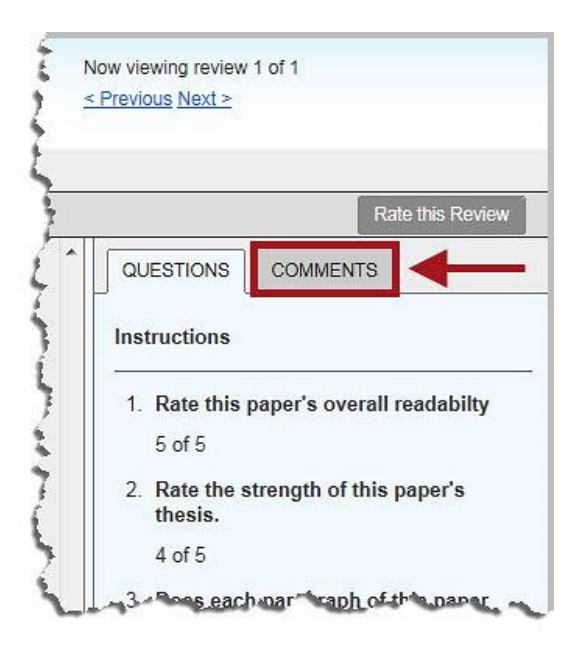

Comments will now appear in the column on the right.

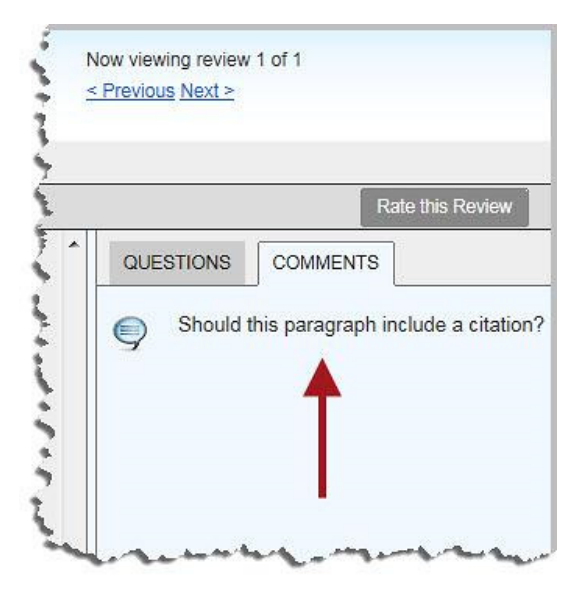

If you would like to rate the review, click "Rate this Review."

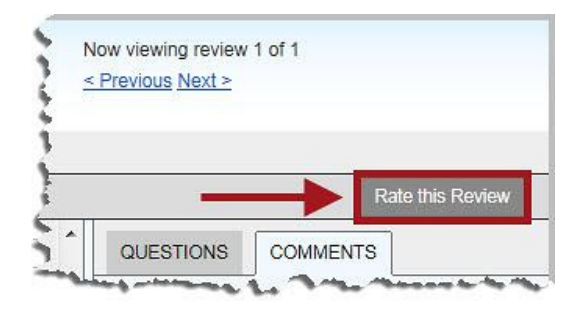

If more than one person reviewed your paper, you can cycle through the different reviews using the "**Previous**" and "**Next**" arrows in the top-right corner.

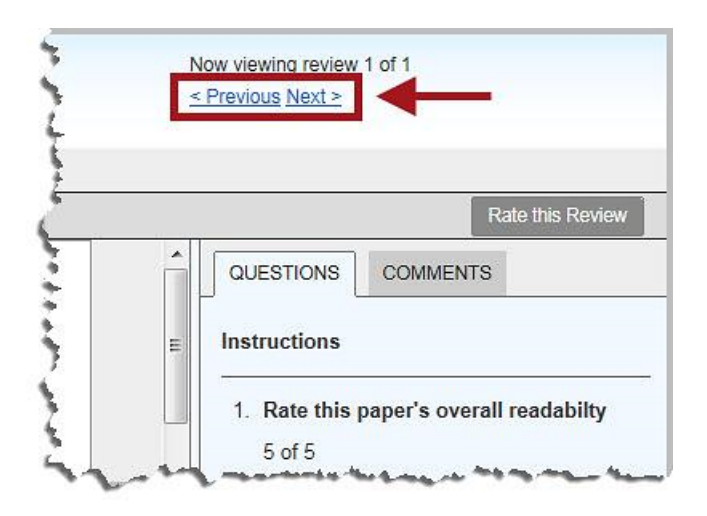

Once you finish viewing the feedback on your assignment, click "X" to close the review window.

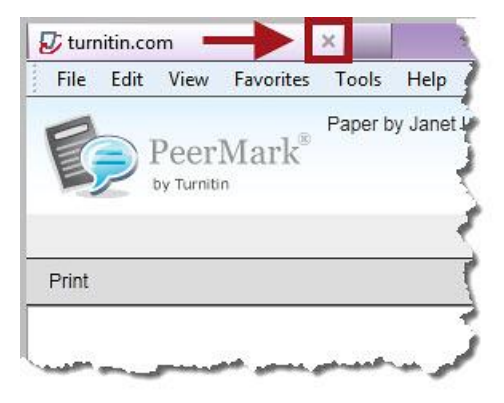

Congratulations! You now know how to provide feedback on assignments submitted by your classmates and access their feedback on *your* assignments, using the Turnitin PeerMark feature!

Office of Online Learning

Looking for more computer tutorials? Please visit: <u>www.indianhills.edu/tutorials</u>.

For further assistance on this topic or other technical issues, please contact the **IT Help Desk Phone:** (641) 683-5333 | **Email:** <u>helpdesk@indianhills.edu</u> | **Web:** <u>www.indianhills.edu/helpdesk</u>